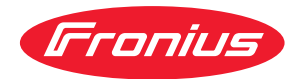

# Operating Instructions

Fronius Symo GEN24 6.0 / 6.0.Plus / 8.0 / 8.0 Plus 10.0 / 10.0 Plus

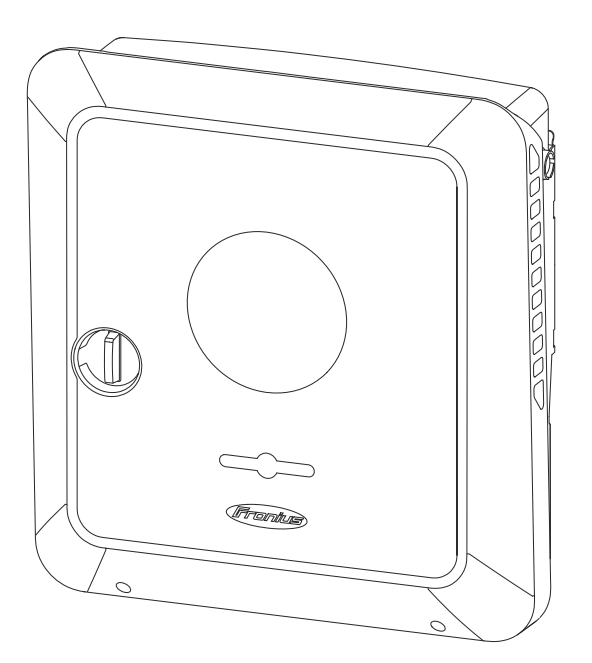

FI Käyttöohje

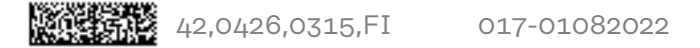

## Fronius Symo GEN24

Toimintojen yleiskatsaus

| Laite | Invertteri muuntaa aurinkopaneelien tuottaman tasavirran vaihtovirraksi. Vaihto-<br>virta syötetään julkiseen sähköverkkoon yhteensovitetulla verkkojännitteellä. Sen<br>lisäksi aurinkoenergiaa voi varastoida myös liitettyyn akkuun myöhempää käyttöä<br>varten.                                                                                                    |
|-------|----------------------------------------------------------------------------------------------------|
|       | Invertteri on suunniteltu käytettäväksi verkkoon kytketyissä aurinkosähköjärjes-<br>telmissä. Invertterissä on varavirtatoiminnot, ja se siirtyy asianmukaisen kaape-<br>loinnin kanssa varavirtakäyttöön*.                                                                                                    |
|       | Invertteri valvoo automaattisesti julkista sähköverkkoa. Normaalista poikkeavissa<br>verkko-olosuhteissa invertteri käynnistyy ja keskeyttää syötön sähköverkkoon<br>(esim. verkkohäiriöiden tai katkosten yhteydessä).<br>Verkon valvonta tapahtuu jännitteen, taajuuden ja saarekeolosuhteiden valvon-<br>nan kautta.                                                                                                    |
|       | Asennuksen ja käyttöönoton jälkeen invertteri toimii täysautomaattisesti ja<br>saa aurinkopaneeleista suurimman mahdollisen tehon.<br>Kyseistä tehoa käytetään käyttöpisteen mukaan kotiverkkoa varten, varastoidaan<br>akkuun* tai syötetään sähköverkkoon.                                                                                                    |
|       | Kun aurinkopaneelien energian tarjonta ei enää riitä, tehoa syötetään akusta koti-<br>verkkoon. Asetuksesta riippuen tehoa voi ottaa myös julkisesta sähköverkosta<br>akun* lataamiseen.                                                                                                    |
|       | Jos invertterin lämpötila nousee liian korkeaksi, invertteri pienentää automaatti-<br>sesti senhetkistä lähtö- tai lataustehoa tai kytkeytyy kokonaan pois päältä suoja-<br>takseen itseään.<br>Laitteen liian korkea lämpötila voi johtua ympäristön korkeasta lämpötilasta tai<br>riittämättömästä lämmön pois johtamisesta (esim. kun laite on asennettu kytkin-<br>kaappiin, josta lämpöä ei johdeta asianmukaisesti pois). |
|       | * Riippuu laitemallista, sopivasta akusta, vastaavasta kaapeloinnista, asetuk-<br>sista sekä paikallisista standardeista ja normeista.                                                                                                    |

| Toiminto                               | Symo GEN24                       | Symo GEN24 Plus |
|----------------------------------------|----------------------------------|-----------------|
| Varavirtavaihtoehto – PV Point<br>(OP) | $\checkmark$                     | $\checkmark$    |
| Akkuliitäntä*                          | saatavissa lisäva-<br>rusteena** | $\checkmark$    |
| Varavirtavaihtoehto – Full Backup      | saatavissa lisäva-<br>rusteena** | $\checkmark$    |

\* Sopivat akut: katso luku Sopivat akut.

\*\* Toiminnot ovat valinnaisesti saatavissa Fronius UP:n kautta (katso luku **Fronius UP**).

#### Fronius UP

Fronius UP:n\* avulla valtuutettu huoltoliike voi laajentaa invertteriä valinnaisesti saatavilla toiminnoilla (katso luku **Toimintojen yleiskatsaus**).

Fronius UP:n saatavuus vaihtelee maittain. Lisätietoja Fronius UP:stä ja saatavuudesta: katso **Installation guide: Fronius GEN24 & GEN24 Plus.** 

#### Toimitussisältö

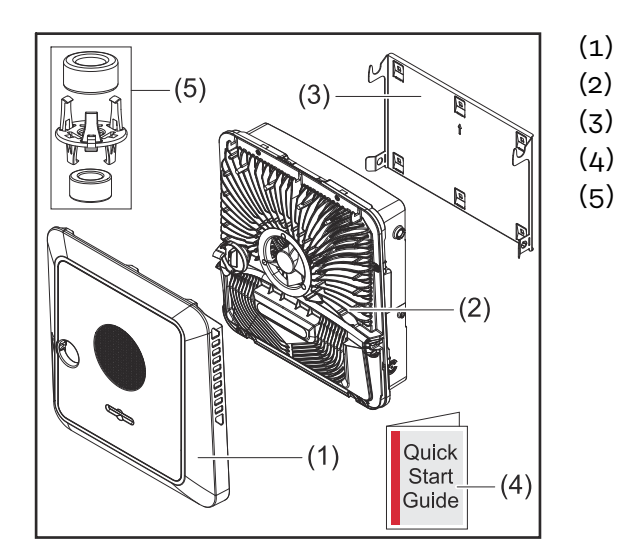

- ) Kotelon kansi
- Invertteri
  - Asennuskiinnike (symbolikuva)
- Pikaohje
- 2 ferriittirengasta kiinnikkeen kanssa

#### Määräystenmukainen käyttö

Invertteri on suunniteltu muuntamaan aurinkopaneelien tuottama tasavirta vaihtovirraksi ja syöttämään se julkiseen sähköverkkoon. Varavirtakäyttö\* on mahdollinen vastaavan kaapeloinnin yhteydessä.

Määräystenvastaiseksi luokitellaan

- muu käyttö
- invertterin muut kuin Froniuksen nimenomaisesti suosittelemat muutostyöt
- muiden kuin Froniuksen nimenomaisesti suosittelemien osien asennustyöt.

Valmistaja ei ole tällöin vastuussa syntyvistä vaurioista. Takuuvaatimukset raukeavat.

Määräystenmukaiseen käyttöön sisältyy myös

- kaikkien käyttöohjeen ohjeiden sekä turvallisuusohjeiden ja varoituksien lukeminen ja noudattaminen
- asennus luvun "Asennus" mukaan alkaen sivulta 49.

Aurinkosähköjärjestelmien asennuksessa on varmistettava, että kaikkia aurinkosähköjärjestelmien komponentteja käytetään vain niiden sallituilla käyttöalueilla.

Kaikkia aurinkopaneelin valmistajan suosittelemia toimenpiteitä pitää noudattaa aurinkopaneelien ominaisuuksien pitkäaikaista ylläpitoa varten.

Verkonhaltijan määräyksiä verkkoonsyötöstä ja yhteysmenetelmistä täytyy noudattaa. Fronius GEN24 -invertteri on verkkoon kytketty invertteri, jossa on varavirtatoiminto. Se ei ole erillinen invertteri. Siksi varavirtakäytössä täytyy ottaa huomioon seuraavat rajoitukset:

- varavirtakäyttö saa kestää enintään 2 000 käyttötuntia
- varavirtakäyttö saa kestää yli 2 000 käyttötuntia, jos invertterin verkkosyöttökäytön kesto ei ole yli 20 % kulloisenakin ajankohtana.
- \* Riippuu laitemallista, sopivasta akusta, vastaavasta kaapeloinnista, asetuksista sekä paikallisista standardeista ja normeista.

#### Lämpökonsepti

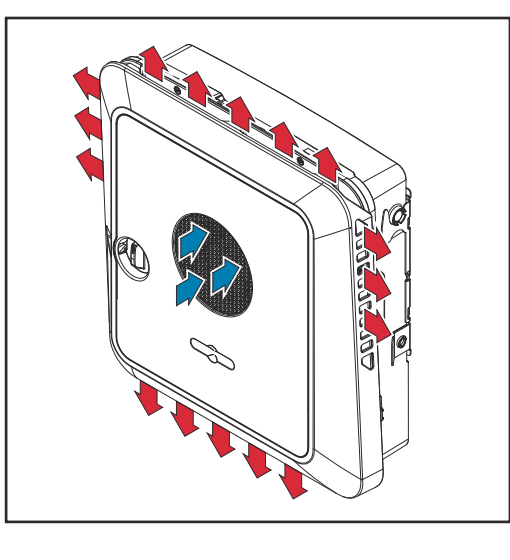

Tuuletin imee ympäristön ilmaa etupuolelta ja puhaltaa sen laitteen sivuille. Lämmön tasainen poisto mahdollistaa useiden inverttereiden asentamisen vierekkäin.

#### HUOMIO!

#### Invertterin riittämättömän jäähdytyksen aiheuttama riski.

Seurauksena voi olla invertterin tehonhäviö.

- Älä aseta esteitä tuulettimien eteen (esimerkiksi kosketussuojan läpi ulottuvia esineitä).
- Älä peitä tuuletusaukkoja edes osittain.
- Varmista, että ympäristön ilma pääsee aina virtaamaan esteettä invertterin tuuletusaukkojen kautta.

#### Fronius Solar.web

Fronius Solar.webin tai Fronius Solar.web Premiumin kanssa järjestelmän omistaja ja asentaja voivat helposti valvoa ja analysoida aurinkosähköjärjestelmää. Invertteri välittää vastaavan kokoonpanon yhteydessä esimerkiksi tehon, tuottojen, kulutuksen ja energiataseen tiedot Fronius Solar.webiin. Tarkempia tietoja on täällä: **Solar.web – valvonta & analyysi**.

Konfigurointi tapahtuu käyttöönottoavustajan avulla, katso luku Asennus sovelluksen avulla sivulla 94 tai Asennus selaimen avulla sivulla 95.

#### Konfiguroinnin edellytykset

- Internetyhteys (lataus palvelimesta: min. 512 kBit/s, lataus palvelimeen: min. 256 kBit/s)\*.
- Käyttäjätili osoitteessa solarweb.com.
- Valmis konfigurointi käyttöönottoavustajan avulla.
- \* Tiedot eivät takaa absoluuttisesti häiriötöntä toimintaa. Siirron suuret virhetaajuudet, vastaanoton vaihtelut tai siirtokeskeytykset voivat haitata tiedonsiirtoa. Fronius suosittelee internetyhteyden testaamista paikan päällä vähimmäisvaatimusten täyttämiseksi.

## Eri käyttötilat

Käyttötilat – symbolien selitys

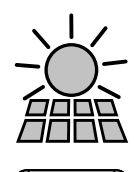

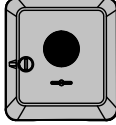

#### Fronius GEN24 -invertteri

Aurinkopaneeli

tuottaa tasavirtaa

muuntaa tasavirran vaihtovirraksi ja lataa akun (akun lataaminen on mahdollista vain Fronius GEN24 Plus -invertterin kanssa). Asennetun järjestelmänvalvonnan ansiosta invertterin voi yhdistää verkkoon WLAN-yhteyden avulla.

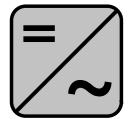

#### Lisäinvertteri järjestelmässä muuntaa tasavirran vaihtovirraksi. Sillä ei voi kuitenkaan ladata akkua, eikä se ole käytettävissä varavirtatapauksessa.

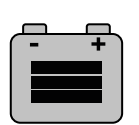

#### Akku

on kytketty invertteriin tasavirran puolelta, ja se varastoi energiaa.

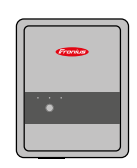

#### Fronius Ohmpilot

ylimääräisen energian käyttämiseksi vedenlämmitykseen.

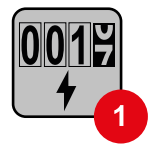

#### Ensiömittari

rekisteröi järjestelmän kuormituskäyrän ja asettaa mittaustiedot Energy Profilingin käytettäväksi Fronius Solar.webissä. Ensiömittari ohjaa myös dynaamista verkkoonsyöttösäätelyä.

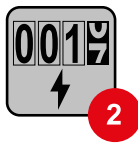

#### Toisiomittari

rekisteröi yksittäisten virrankuluttajien (esim. pesukoneen, lamppujen, television ja lämpöpumpun) kuormituskäyrän ja asettaa mittaustiedot Energy Profilingin käytettäväksi Fronius Solar.webissä.

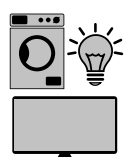

#### Virrankuluttajat järjestelmässä

järjestelmään liitetyt sähkölaitteet.

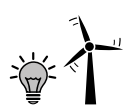

**Muut virrankuluttajat ja tuotantoyksiköt järjestelmässä** Smart Meterin kautta järjestelmään liitetyt sähkölaitteet.

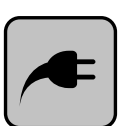

#### **PV** Point

sähkölaitteiden ei-keskeytymättömälle yksivaiheiselle varavirtapiirille syötetään enintään 3 kW:n teho, kun aurinkopaneeleissa tai akussa on käytettävissä riittävästi tehoa.

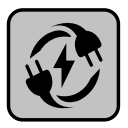

#### Full Backup

invertteri on valmisteltu varavirtakäyttöä varten. Sähköasentaja voi asettaa varavirtatoiminnon käyttöön kytkinkaapissa. Aurinkosähköjärjestelmä toimii varavirtakäytössä erillisesti.

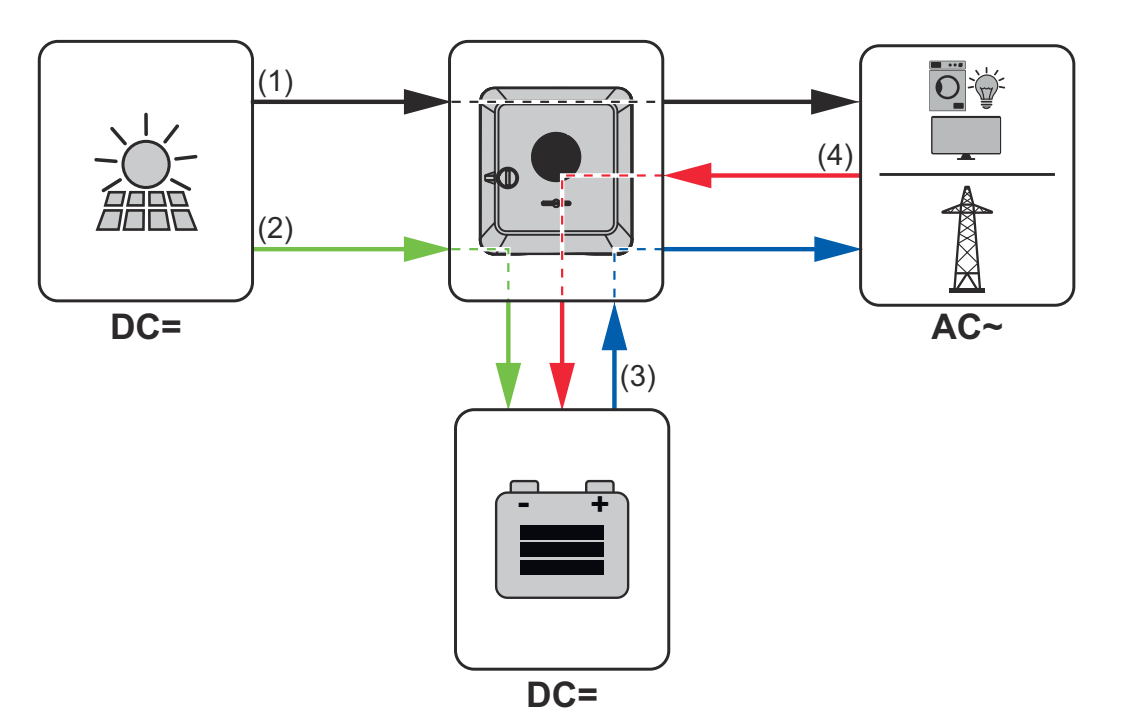

- (1) aurinkopaneeli invertteri virrankuluttaja/sähköverkko
- (2) aurinkopaneeli invertteri akku\*
- (3) akku invertteri virrankuluttaja/sähköverkko\*
- (4) sähköverkko invertteri akku\*.

\* Riippuu asetuksista sekä paikallisista standardeista ja direktiiveistä.

#### Käyttötilat (vain akulla varustetut järjestelmät)

Akkujärjestelmillä on erilaisia käyttötiloja. Aktiivinen käyttötila näytetään invertterin käyttöliittymässä tai Fronius Solar.webissä.

| Käyttötila                                            | Kuvaus                                                                                                    |
|-------------------------------------------------------|----------------------------------------------------------------------------------------------------|
| Normaalikäyttö                                        | Energiaa varastoidaan tai otetaan tarpeen mu-<br>kaan.                                                                                                    |
| Minimivaraustila (State of<br>charge, SOC) saavutettu | Akku on saavuttanut valmistajan määrittämän tai<br>asetetun minimivaraustilan. Akun latausta ei voi<br>purkaa enempää.                                                |
| Energiansäästötila (val-<br>miustila)                 | Järjestelmä on asetettu energiansäästötilaan.<br>Energiansäästötila lopetetaan automaattisesti,<br>kun käytettävissä on jälleen riittävästi ylimääräistä<br>energiaa. |
| Käynnistys                                            | Varastointijärjestelmä käynnistyy ener-<br>giansäästötilasta (valmiustilasta).                                                                                        |
| Pakotettu jälkilataus                                 | Invertteri jälkilataa akkua pitääkseen valmistajan<br>määrittämän tai asetetun minimivaraustilan (suoja<br>täydelliseltä purkautumiselta).                            |
| Deaktivoitu                                           | Akku ei ole aktiivinen. Se on deaktivoitu / kytketty<br>pois päältä tai virheen vuoksi akkuun ei saa yh-<br>teyttä.                                                   |

## Energiansäästötila

Yleistä Energiansäästötila (valmiustila) vähentää järjestelmän omakulutusta. Sekä invertteri että akku siirtyvät energiansäästötilaan automaattisesti jäljempänä määritettyjen ehtojen täyttyessä.

> Invertteri siirtyy energiansäästötilaan, kun akku on tyhjä eikä käytettävissä ole aurinkosähkötehoa. Ainoastaan invertterin tietoliikenneyhteys Fronius Smart Meterin ja Fronius Solar.webin kanssa pysyy ennallaan.

**Katkaisuehdot** Kun kaikki katkaisuehdot täyttyvät, akku siirtyy 10 minuutin kuluessa energiansäästötilaan. Viive varmistaa, että ainakin invertterin uudelleenkäynnistyksen voi suorittaa.

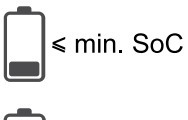

Akun varaustaso on alhaisempi tai sama kuin merkitty alin varaustaso.

Akun senhetkinen lataus- tai purkausteho on alle 100 W.

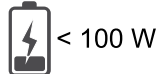

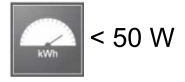

Akun lataukseen on käytettävissä alle 50 W. Julkiseen sähköverkkoon verkkoonsyöttöteho on ainakin 50 W alhaisempi kuin sillä hetkellä tarvittava teho kotiverkossa.

Invertteri siirtyy automaattisesti akun jälkeen energiansäästötilaan.

| Kytkentäehdot | <ul> <li>Kun jokin seuraavista ehdoista täyttyy vähintään 30 sekunnin ajan, energiansäästötila päättyy:</li> <li>Energiansäästötila ei ole enää sallittu invertterin käyttöliittymässä muutetun asetuksen vuoksi.</li> <li>Jos dynaamisen tehonalennuksen arvoksi on asetettu 0 tai jos järjestelmä on varavirtakäytössä, julkiseen sähköverkkoon verkkoonsyöttöteho on aina alempi kuin kotiverkossa tarvittava teho.<br/>Tälle tapaukselle on oma ehto (dynaaminen tehonalennus &lt; 300 W tai aktiivinnen varavirtakäyttö): jos aurinkosähköteho ylittää määritetyn kynnyksen, energiansäästötila päättyy.</li> <li>Invertterin käyttöliittymän kautta pyydetään akun lataamista julkisesta sähköverkosta.</li> <li>Akkua jälkiladataan alimman varaustason palauttamista tai kalibroinnin suorittamista varten.</li> </ul> |
|---------------|----------------------------------------------------------------------------------------------------|
| Erikoistapaus | Jos invertteri ei ole käytössä 12 minuutin aikana (esim. virheen vuoksi) tai invert-<br>terin ja akun välinen sähköyhteys katkeaa eikä varavirtakäyttöä ole, akku siirtyy<br>joka tapauksessa energiansäästötilaan. Siten vähennetään akun itsepurkautumis-                                                                                                    |

ta.

#### Energiansäästötilan näyttö

Energiansäästötilan aikana:

- Invertterin käytön oranssi LED-valo palaa (katso **Painikkeiden toiminnot ja LED-tilanäyttö** sivulla **93**).
- Invertterin käyttöliittymää voi käyttää.
- Kaikki käytettävissä olevat tiedot tallennetaan ja lähetetään Fronius Solar.webiin.
- Ajanmukaiset tiedot ovat näkyvissä Fronius Solar.webissä.

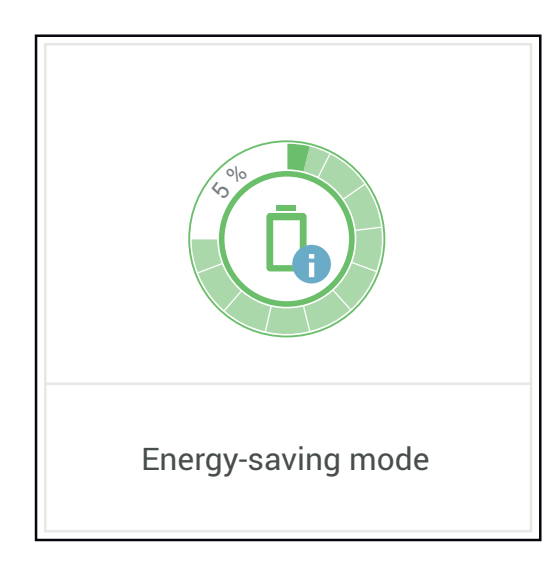

Energiansäästötila näytetään invertterin käyttöliittymässä ja Fronius Solar.webissä järjestelmän yleiskuvassa akkusymbolin vieressä olevalla merkinnällä "i". TÄRKEÄÄ! BYD Battery-Box Premiumin varmistettu käyttö edellyttää aina allaolevan kytkentäjärjestyksen noudattamista järjestelmän osalta.IKytke akku päälle.

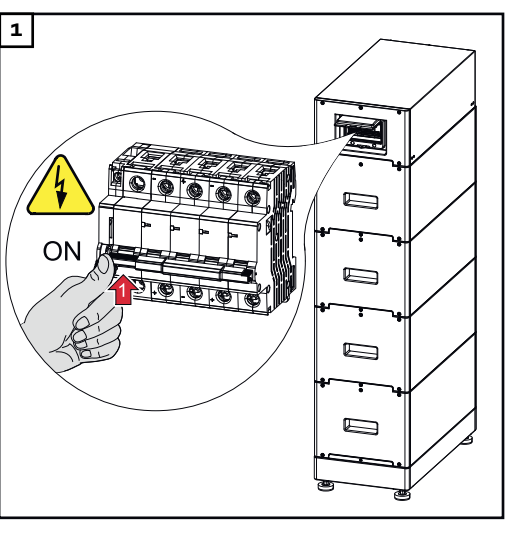

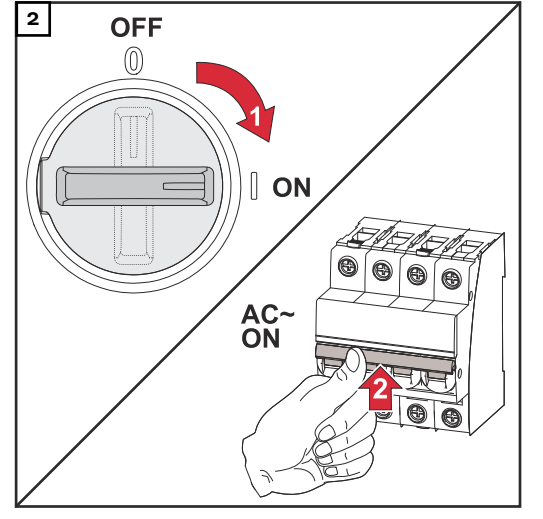

Aseta DC-kytkin asentoon "ON". Kytke johdonsuojakytkin päälle.

## Manuaalinen järjestelmän käynnistys

| Edellytys                                                                | Energiaa ei ole saatavissa aurinkopaneeleista eikä julkisesta sähköverkosta. Jos<br>varavirtakäyttö tai akkukäyttö ei ole mahdollinen (esim. akun syväpurkaussuojan<br>vuoksi), invertteri ja akku kytkeytyvät pois päältä.                   |
|--------------------------------------------------------------------------|----------------------------------------------------------------------------------------------------|
| Järjestelmän<br>sammutuksen il-<br>moitus                                | Tilailmoitukset akun ei-aktiivisesta tilasta näytetään invertterin käyttöliittymässä<br>tai lähetetään Fronius Solar.webin kautta tekstiviestitse tai sähköpostitse (kun<br>Fronius Solar.web -ilmoitusasetukset on määritetty vastaavasti).  |
| Manuaalinen<br>akun käynnistys<br>järjestelmän<br>sammutuksen<br>jälkeen | Kun energiaa on jälleen käytettävissä, invertterin käyttö käynnistyy automaatti-<br>sesti, mutta akku täytyy käynnistää manuaalisesti. Tällöin täytyy noudattaa kyt-<br>kentäjärjestystä, katso luku <b>Sopivat akut</b> sivulla <b>26</b> .  |
| Varavirtakäytön<br>käynnistys<br>järjestelmän<br>sammutuksen<br>jälkeen  | Invertteri tarvitsee varavirtakäytön käynnistämiseen energiaa akusta. Se tapah-<br>tuu manuaalisesti akusta, lisätietoja invertterin uudelleenkäynnistykseen tarvitta-<br>vasta sähkösyötöstä akun kautta on akun valmistajan käyttöohjeessa. |

Maa-asetuksen voi määrittää vain invertterin ensimmäisen käyttöönoton yhteydessä. Jos maa-asetusta täytyy muuttaa jälkikäteen, ota yhteys asentajaan / tekniseen tukeen.

#### Painikkeiden toiminnot ja LED-tilanäyttö

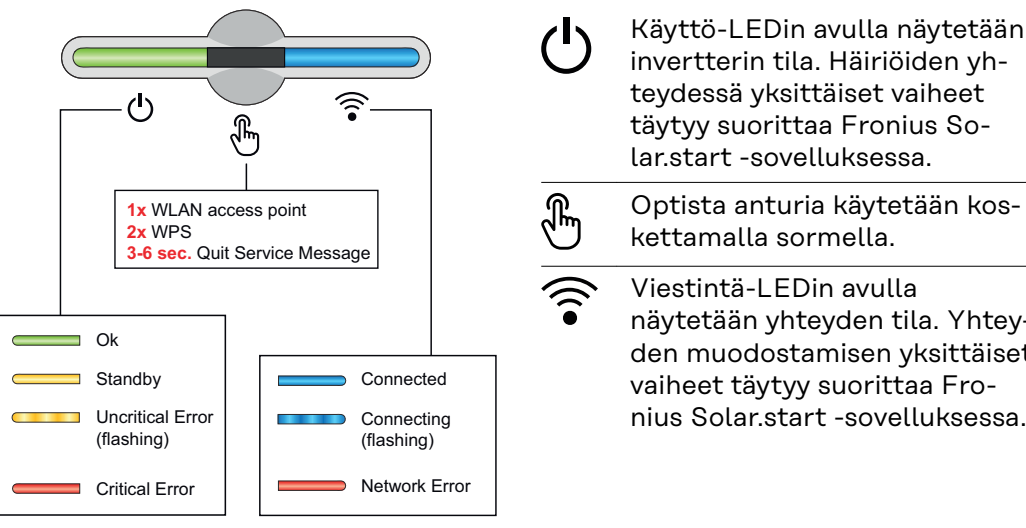

| ) | invertterin tila. Häiriöiden yh-<br>teydessä yksittäiset vaiheet<br>täytyy suorittaa Fronius So-<br>lar.start -sovelluksessa. |
|---|----------------------------------------------------------------------------------------------------|
|   | Optista anturia käytetään kos-<br>kettamalla sormella.                                                                        |
| : | Viestintä-LEDin avulla                                                                                                    |

näytetään yhteyden tila. Yhteyden muodostamisen yksittäiset vaiheet täytyy suorittaa Fronius Solar.start -sovelluksessa.

| Anturitoiminnot |                                                                        |  |
|-----------------|------------------------------------------------------------------------|--|
|                 | 1x 🖑 = WLAN Accesspoint (AP) avautuu.                                  |  |
|                 | 후 vilkkuu sinisenä                                                     |  |
|                 | 2x 🖑 = Wi-Fi Protected Setup (WPS) aktivoituu.                         |  |
|                 | 후 vilkkuu vihreänä                                                     |  |
|                 | kolme sekuntia 🖑 (enint. 6 sekuntia) = huoltoilmoitus lo-<br>petetaan. |  |
| C T             |                                                                        |  |
| Ċ               | ပ် palaa keltaisena                                                    |  |

| LED-tilanäyttö |                                                                                                    |
|----------------|----------------------------------------------------------------------------------------------------|
|                | Invertteri toimii ilman häiriöitä.                                                                         |
| G<br>(ja       | ပ် palaa vihreänä                                                                                          |
|                | Invertteri käynnistyy.                                                                                     |
| G<br>(j=)      | ပ် vilkkuu vihreänä                                                                                        |
|                | Invertteri on valmiustilassa, mutta ei toiminnassa (esim.<br>ei syöttöä yöllä) tai sitä ei ole määritetty. |
| •              | ပ် palaa keltaisena                                                                                        |
|                | Invertteri näyttää ei-kriittisen tilan.                                                                    |
| G<br>()        | ပ် vilkkuu keltaisena                                                                                      |

| LED-tilanäyttö |                                                                                                    |
|----------------|----------------------------------------------------------------------------------------------------|
|                | Invertteri on kriittisessä tilassa eikä verkkoonsyöttöä ta-<br>pahdu.                                  |
| ) b            | ပ် palaa punaisena                                                                                     |
|                | Invertterissä on varavirran ylikuormitus.                                                              |
| C (            | ပ် vilkkuu punaisena                                                                                   |
|                | Verkkoyhteys muodostetaan WPS:n kautta.<br>2x 🖱 = WPS-hakutila.                                        |
| ·              | ᅙ vilkkuu vihreänä                                                                                     |
|                | Verkkoyhteys muodostetaan WLAN AP:n kautta.<br>1x 🖑 = WLAN AP -hakutila (aktiivinen 30 minuutin ajan). |
|                | 후 vilkkuu sinisenä                                                                                     |
|                | Verkkoyhteyttä ei ole määritetty.                                                                      |
| J (1)          | ᅙ palaa keltaisena                                                                                     |
|                | Invertteri toimii ilman häiriöitä, näytetään verkkovirhe.                                              |
| ن<br>ب         | ᅙ palaa punaisena                                                                                      |
|                | Invertteri suorittaa päivitystä.                                                                       |
| <u>ئ</u> ب     | ပံ / 🛜 vilkkuvat sinisinä                                                                              |

Asennus sovelluksen avulla Asennukseen tarvitaan die Fronius Solar.start -sovellus. Lataa sovellus asianmukaisesta alustasta asennukseen käytettävän päätteen mukaan.

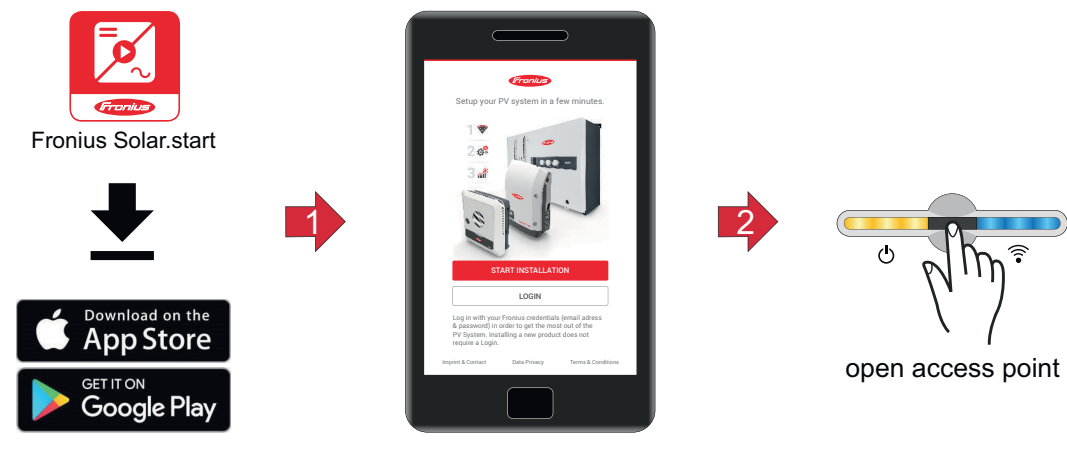

| 1 | Käynnistä asennus sovelluksessa.                                                                               |
|---|----------------------------------------------------------------------------------------------------|
| 2 | Valitse tuote, johon yhteys muodostetaan.                                                                      |
| 3 | Avaa Accesspoint koskettamalla anturia 1<br>x $\textcircled{B}$ $\rightarrow$ viestintä-LED: vilkkuu sinisenä. |
| 4 | Noudata asennusavustajan ohjeita ja viimeistele asennus.                                                       |

5 Lisää järjestelmäkomponentit Fronius Solar.webissä ja ota aurinkosähköjärjestelmä käyttöön.

Verkkoavustajan ja tuotteen määrityksen voi suorittaa erikseen. Fronius Solar.web-asennusavustajaa varten tarvitaan verkkoyhteys.

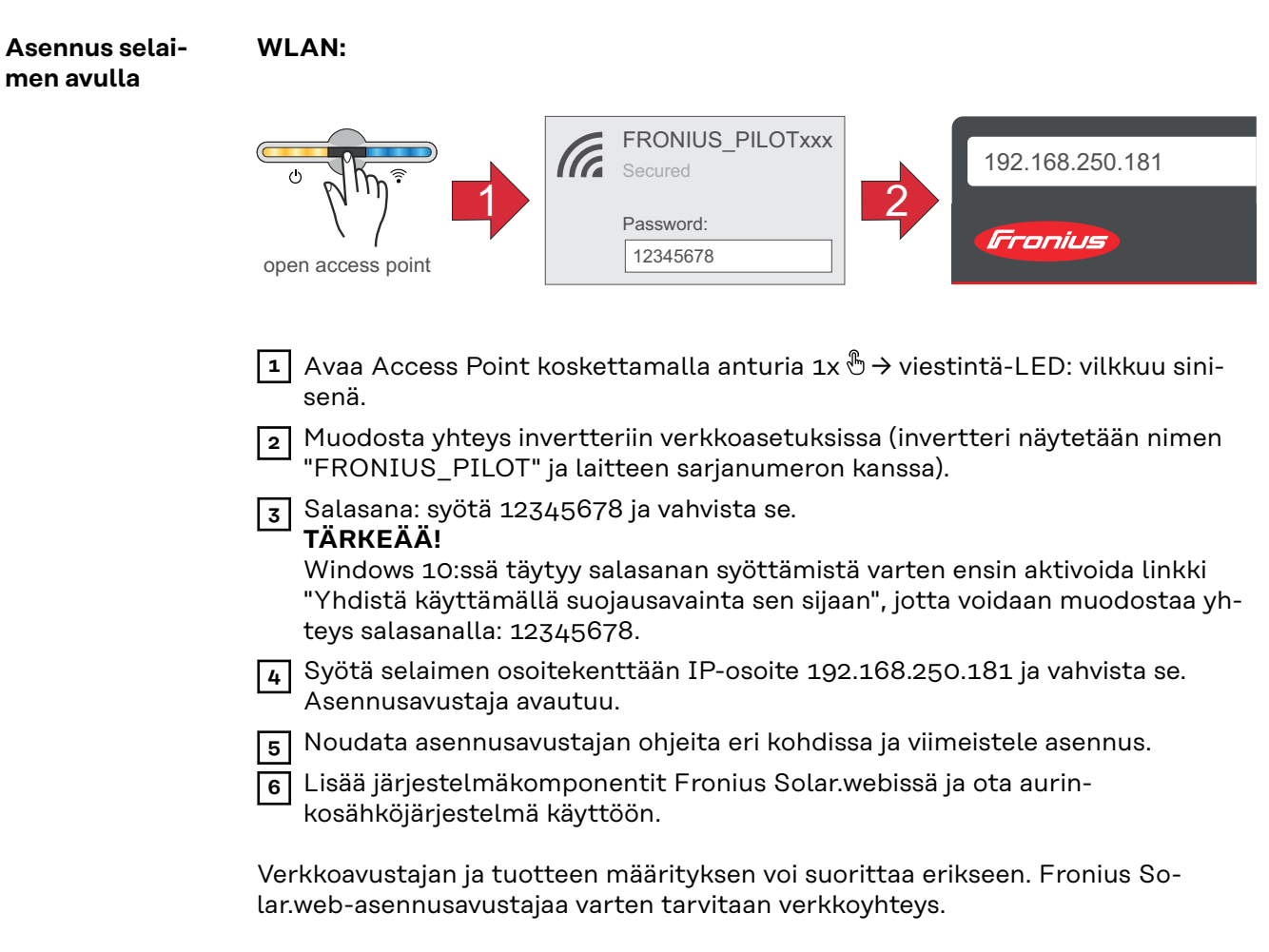

#### Ethernet:

5

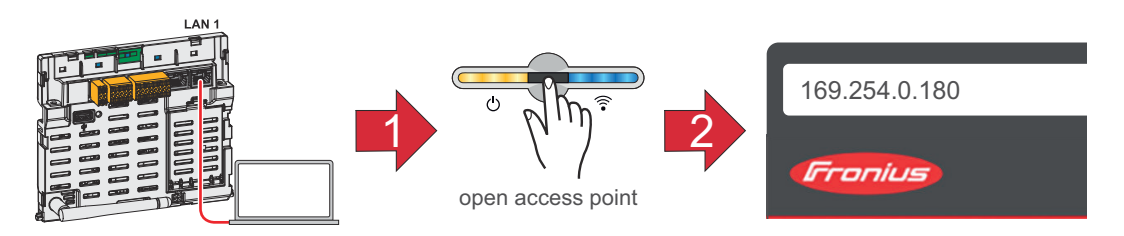

- 1 Muodosta yhteys invertteriin (LAN1) verkkokaapelilla (vähintään CAT5 STP).
- 2 Avaa Access Point koskettamalla anturia 1x ⊕ → viestintä-LED: vilkkuu sinisenä.
- 3 Syötä selaimen osoitekenttään IP-osoite 169.254.0.180 ja vahvista se. Asennusavustaja avautuu.

4 Noudata asennusavustajan ohjeita eri kohdissa ja viimeistele asennus.

Lisää järjestelmäkomponentit Fronius Solar.webissä ja ota aurinkosähköjärjestelmä käyttöön.

Verkkoavustajan ja tuotteen määrityksen voi suorittaa erikseen. Fronius Solar.web-asennusavustajaa varten tarvitaan verkkoyhteys.

### Invertterin kytkeminen jännitteettömäksi ja uudelleen päälle

Invertterin kytkeminen jännitteettömäksi ja uudelleen päälle

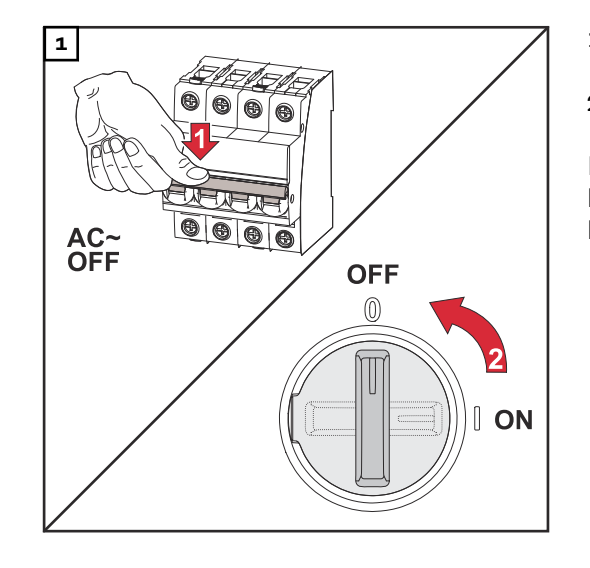

- Kytke johdonsuojakytkin pois päältä.
- 2. Kytke DC-kytkin asentoon "OFF".

Kun otat invertterin uudelleen käyttöön, tee edellä esitetyt työvaiheet käänteisessä järjestyksessä.